# Mise en route de Minitab Solution Center

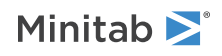

## Sommaire

| 1 | Introduction aux Solution Center flux de travail                             | 3  |
|---|------------------------------------------------------------------------------|----|
| 2 | Description du fichier de données                                            | 4  |
| 3 | Exemple de préparation des données                                           | 6  |
|   | Étapes de préparation des données                                            | 6  |
|   | Étapes de préparation des données d'exportation                              | 6  |
|   | Étapes de préparation des données d'importation                              | 6  |
|   | Explorer les résumés de données                                              | 6  |
| 4 | Exemple d'analyse de données                                                 | 8  |
|   | Utiliser le générateur de graphiques pour visualiser vos données             | 8  |
|   | Utiliser l'ANOVA à un facteur pour déterminer les différences                | 9  |
|   | Générer une interprétation des résultats par l'IA                            | 9  |
| 5 | Exemple d'idées de brainstorming                                             | 11 |
|   | Choisissez votre outil de brainstorming                                      | 11 |
|   | Générer une liste de remue-méninges                                          | 11 |
|   | Personnalisez l'apparence de votre brainstorming                             | 13 |
| 6 | Exemple de création d'un tableau de bord                                     | 15 |
|   | Créer des ressources pour votre tableau de bord                              | 15 |
|   | Réorganiser les ressources                                                   | 15 |
|   | Synchroniser les données après une nouvelle étape de préparation des données | 16 |
|   |                                                                              |    |

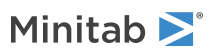

## 1. Introduction aux Solution Center flux de travail

Utilisez le pour tous vos projets d'analyse de Minitab Solution Center données.

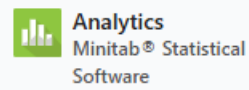

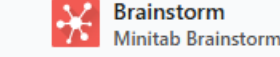

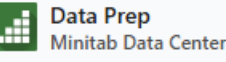

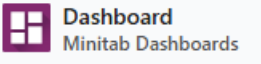

Le Minitab Solution Center fournit les flux de travail suivants.

#### Analytique: Analysez vos données dans Minitab Statistical Software

Après un aperçu rapide de vos données via le centre de données ou les tableaux de bord, vous remarquerez peut-être des relations entre les variables et les tendances que vous devez approfondir et que vous devez approfondir.

Utilisez Minitab Statistical Software pour appliquer des techniques modernes d'analyse de données pour l'exploration et la modélisation de vos données.

#### Brainstorm: Réfléchissez à des solutions créatives

L'outil de brainstorming contient de nombreuses façons de cartographier et d'identifier les éléments pertinents de vos processus ou projets, qu'ils soient simples ou complexes.

Utilisez l'IA pour vous aider à générer des idées afin d'améliorer vos capacités de brainstorming.

#### Préparation des données : Nettoyez et préparez vos données pour l'analyse

À partir du centre de données Minitab, vous pouvez prévisualiser vos données et effectuer les étapes de préparation des données nécessaires. Vous pouvez choisir parmi de nombreuses étapes de base à appliquer à l'ensemble de l'ensemble de données ou à des colonnes distinctes.

Vous pouvez enregistrer vos étapes de préparation des données dans un fichier de centre de données pour les appliquer à d'autres ensembles de données.

#### Tableau de bord: Créez et partagez des tableaux de bord personnalisés

Utilisez les tableaux de bord Minitab pour surveiller et analyser les indicateurs critiques à l'aide de tableaux interactifs, de graphiques et d'autres visualisations.

#### En savoir plus sur ce guide

Utilisez ce tutoriel pour en savoir plus sur les fonctionnalités et les tâches les plus couramment utilisées dans le Minitab Solution Center.

### Et maintenant...

C'est parti !

Accédez à Description de l'ensemble de données à la page 4 pour en savoir plus sur l'exemple utilisé tout au long de ce tutoriel.

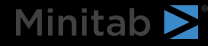

## 2. Description du fichier de données

Scénario: Une équipe de conformité se préoccupe de la précision de la détection des fraudes ainsi que des principaux facteurs qui causent la fraude dans l'industrie automobile.

#### Télécharger les données: Données sur la fraude à l'assurance

| Colonne de feuille de travail | Description                                                             |
|-------------------------------|-------------------------------------------------------------------------|
| claim_number                  | L'identifiant de la revendication                                       |
| age_of_driver                 | Âge du conducteur                                                       |
| genre                         | Sexe du conducteur : M ou F                                             |
| marital_status                | Statut matrimonial du conducteur : 0 ou 1                               |
| safety_rating                 | Cote de sécurité : 2 - 100                                              |
| annual_income                 | Revenu annuel du conducteur                                             |
| high_education                | Niveau d'éducation du conducteur : 0 ou 1                               |
| address_change                | Changement d'adresse du conducteur : 0 ou 1                             |
| property_status               | Le conducteur est-il propriétaire ou locataire ?                        |
| zip_code                      | Code postal                                                             |
| claim_date                    | La date à laquelle la réclamation a été faite                           |
| claim_day_of_week             | Le jour de la semaine où la demande a été faite                         |
| accident_site                 | Le lieu de l'accident : autoroute, local, parking                       |
| past_num_of_claims            | Nombre total de réclamations antérieures                                |
| witness_present               | Un témoin était-il présent : 0 ou 1                                     |
| liab_prct                     | Le pourcentage de responsabilité : 0 - 100                              |
| canal                         | Comment la réclamation a été introduite : courtier, téléphone, en ligne |
| police_report                 | Un rapport de police a-t-il été déposé : 0 ou 1                         |
| age_of_vehicle                | Âge, en années, du véhicule : 0 -14                                     |
| vehicle_category              | Le type de véhicule : compact, grand, moyen                             |
| vehicle_price                 | Le prix du véhicule                                                     |
| vehicle_color                 | La couleur du véhicule                                                  |
| total_claim                   | Montant total de la réclamation (en dollars)                            |
| injury_claim                  | Montant de la réclamation pour blessure (en dollars)                    |
| Franchise de la police        | Le montant en dollars de la franchise de la police                      |
| Prime annuelle                | La prime annuelle de la police                                          |
| jours d'ouverture             | Nombre de jours pendant lesquels la demande est ouverte                 |
| défauts de forme              | Nombre d'erreurs sur le formulaire : 0 à 13                             |
| Fraude signalée               | Ou si une fraude a été signalée : O ou N                                |

### Et maintenant...

Découvrez comment préparer vos données dans le Minitab Data Centerfichier .

Accédez à Exemple de préparation des données à la page 6.

## 3. Exemple de préparation des données

### Étapes de préparation des données

Dans cet exemple, une équipe de conformité s'inquiète de la précision de la détection des fraudes dans l'industrie automobile. Cependant, les données doivent être préparées avant de pouvoir commencer l'analyse. Suivez ces étapes pour *préparer insurance\_fraud\_data.csv* une analyse plus approfondie. Pour effectuer ces modifications, sélectionnez la colonne et ouvrez-la **Options de préparation des données** pour accéder aux options de nettoyage de colonne. 1. Ouvrez Données sur la fraude à l'assurance dans le fichier Minitab Data Center.

- 2. Pour claim\_number, remplacez le type de données numérique par texte.
- 3. Pour claim\_number, ajoutez # aux valeurs de colonne.
- 4. Par age\_of\_driver, filtrez pour n'inclure que les pilotes âgés de moins de 100 ans.
- 5. Dans le sexe, remplacez *M* par *masculin* et *F* par *féminin*.
- 6. Par annual\_income, filtrez pour n'inclure que les pilotes qui en font plus de 1.
- 7. Pour address\_change, remplacez le type de données numérique par texte.
- 8. Dans address\_change, remplacez 1 par oui et 0 par non.
- 9. Pour Code postal, remplacez le type de données numérique par texte.
- 10. Permet Tri avancé de trier par fraude, réclamation pour blessure et code postal.

### Étapes de préparation des données d'exportation

Après avoir appliqué toutes les étapes de préparation, enregistrez les étapes à utiliser pour les futurs ensembles de données avec les mêmes colonnes. Pour enregistrer les étapes, exportez-les sous forme de fichier .mdcs.

- 1. Dans le volet Étapes, sélectionnez Étapes d'exportation dans le menu déroulant.
- 2. Le fichier est enregistré dans votre dossier de téléchargements ou à un autre emplacement de sauvegarde et porte le même nom que votre fichier de données. Modifiez le nom en conséquence.

### Étapes de préparation des données d'importation

Pour appliquer les étapes à un nouveau fichier de données, importez-les en tant que fichier .mdcs. Sélectionnez Étapes d'importation dans le menu déroulant du Etapes volet.

#### Explorer les résumés de données

Chaque colonne comporte un résumé qui indique la forme des données, la plage des données et une icône qui représente le type de données.

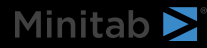

| T channel ▪   | # days open ▼      |
|---------------|--------------------|
| h.            |                    |
| 3 levels      | 2.30331 to 15.1772 |
| Online 3.1974 |                    |
| Online        | 3.83653            |
| Online        | 4.18795            |

Un rapide coup d'œil aux résumés graphiques des colonnes montre que **le canal** a 3 niveaux et les **jours ouverts** montre une distribution bimodale.

Ouvrez le pour Résumé des données obtenir plus d'informations sur les statistiques récapitulatives de ces colonnes.

| Open Data Summar | L → channel |
|------------------|-------------|
| <b>T</b> channel |             |
| Name             | channel     |
| Data Type        | Text        |
| Rows             | 11989       |
| Distinct Values  | 3           |
| Distinct Values  |             |
| Value            | Frequency   |
| Broker           | 6361        |
| Phone            | 3839        |
| Online           | 1789        |

Le résumé des données pour **le canal** indique la fréquence de chacun des 3 niveaux.

х

## Et maintenant...

Étant donné que les données pour les **jours ouverts** indiquent deux distributions, la compagnie d'assurance souhaite examiner cela plus en détail. Accédez à Exemple d'analyse de données à la page 8.

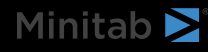

## 4. Exemple d'analyse de données

#### Utiliser le générateur de graphiques pour visualiser vos données

Cet exemple utilise l'ensemble de données préparé à partir de l'extension Exemple de préparation des données à la page 6. Procédez comme suit pour explorer les données à l'aide du générateur de graphiques.

- 1. Dans Minitab Solution Center Data Prep, sélectionnez Ouvrir dans > Nouveau projet Minitab.
- 2. Choisissez Graphique > Générateur de graphiques.
- 3. Dans Variables continues, sélectionnez jours d'ouverture.
- 4. Dans Galerie, utilisez la barre de défilement de la galerie pour visualiser les données dans différents types de graphiques. Pour cet exemple, nous créons un histogramme et un graphique à secteurs.
- 5. Sélectionnez Créer.

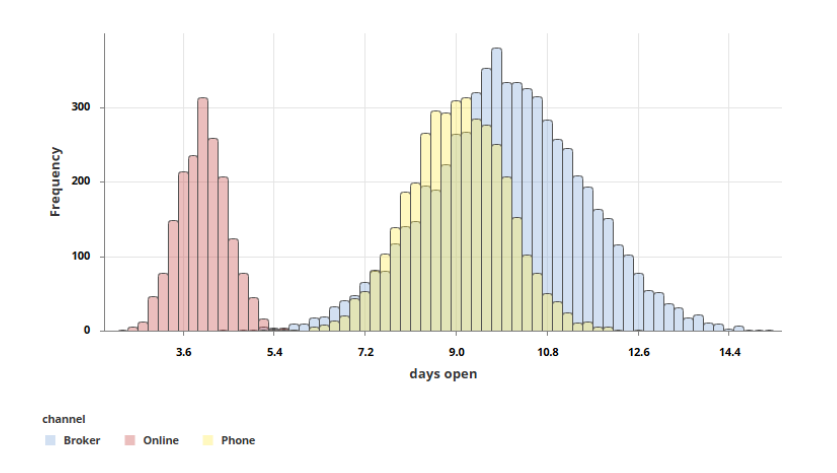

Cet histogramme montre les trois distributions distinctes par canal.

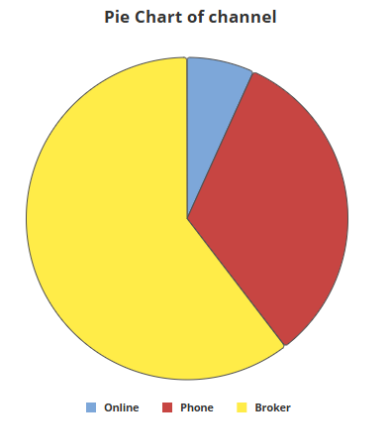

Ce graphique circulaire montre les pourcentages des trois types de canaux.

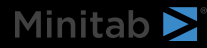

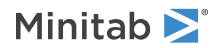

### Utiliser l'ANOVA à un facteur pour déterminer les différences

D'après les visualisations graphiques, il semble y avoir une différence dans le temps nécessaire à la clôture d'une réclamation qui dépend du canal. Pour tester statistiquement cette différence, la compagnie d'assurance effectue un test ANOVA à sens unique.

- 1. Choisissez **Stat** > **ANOVA** > **One-Way**.
- 2. Dans la liste déroulante, sélectionnez Les données de la réponse sont dans une colonne pour tous les niveaux de facteur.
- 3. Dans Réponse, entrez jours ouverts.
- 4. Dans Factor, entrez canal.
- 5. Cliquez sur OK.

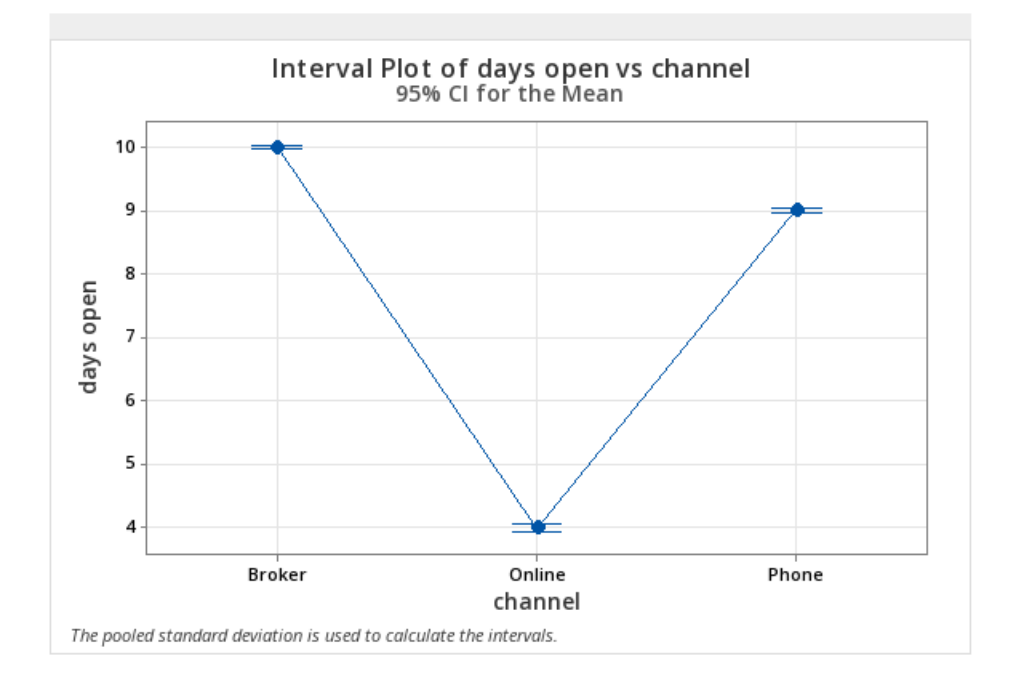

## Générer une interprétation des résultats par l'IA

Utilisez Minitab Al pour évaluer vos résultats. Il vous suffit de sélectionner le bouton Minitab Al , et vos tableaux sont transformés en résumés en langage naturel clairs et faciles à comprendre. Minitab n'utilise ni n'enregistre aucune entrée utilisateur ni sortie générée par l'IA.

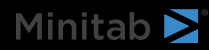

|                                                                                                    | ✦ Minitab Al X                                                                                                    |
|----------------------------------------------------------------------------------------------------|----------------------------------------------------------------------------------------------------|
| Method                                                                                                    | Summary of Statistical Analysis                                                                                                    |
| Null hypothesis All means are equal                                                                                                    | Purpose                                                                                                    |
| $\begin{array}{llllllllllllllllllllllllllllllllllll$                                                                                                    | The analysis aims to determine if there are significant<br>differences in the average number of days open for<br>claims based on the channel through which the claims<br>were filed (Broker, Online, Phone).                                                                                                    |
|                                                                                                    | Key Findings                                                                                                    |
| Factor Information           Factor         Levels         Values           channel         3         Broker, Online, Phone                                                                                                    | <ol> <li>Significant Differences Detected: The ANOVA<br/>results indicate a statistically significant<br/>difference in the means of days open across the<br/>three channels, with a P-Value of 0.000, which is<br/>less than the significance level of α = 0.05.</li> </ol>                                                                                                    |
|                                                                                                    | 2. Mean Days Open by Channel:                                                                                                    |
| Source         DF         Adj SS         Adj MS         F-Value         P-Value           channel         2         50962         25480.8         16137.71         0.000           Error         11999         18946         1.6         1.6           Total         12001         69908         1.6 | <ul> <li>Broker: The average days open is 10.0163 with a standard deviation of 1.5282.</li> <li>Phone: The average days open is 9.0214 with a standard deviation of 0.9719.</li> <li>Online: The average days open is significantly lower at 3.9964 with a standard deviation of 0.4988.</li> <li>Model Fit: The model explains 72.90% of the variability in days open, indicating a good fit for the data.</li> <li>Confidence Intervals: The 95% confidence</li> </ul> |
|                                                                                                    | <ol> <li>Confidence Intervals: The 95% confidence<br/>intervals for the means are:</li> </ol>                                                                                                    |
| Model Summary           S         R-sq         R-sq(adj)         R-sq(pred)           1.25657         72.90%         72.89%         72.89%                                                                                                    | Broker: (9.9855, 10.0472)     Phone: (8.9817, 9.0612)     Online: (3.9383, 4.0546) 5. Equal Variances Assumed: The analysis     assumes equal variances across the groups,     which is a standard practice in ANOVA,     supporting the validity of the results.                                                                                                    |
|                                                                                                    |                                                                                                    |

**Important :** La technologie de l'IA peut faire des erreurs, il est de la responsabilité de l'utilisateur de s'assurer que le résultat est exact, approprié et conforme aux normes, attentes et exigences de votre organisation.

## Et maintenant...

Comme il existe une différence significative entre les canaux, l'équipe souhaite explorer comment ouvrir davantage de réclamations en ligne plutôt que par l'intermédiaire d'un courtier ou par téléphone. Accédez à Exemple d'idées de brainstorming à la page 11.

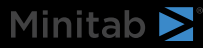

## **5.** Exemple d'idées de brainstorming

## Choisissez votre outil de brainstorming

Tous les outils de brainstorming encouragent la pensée créative pour identifier de nouvelles idées et résoudre des problèmes. L'outil Minitab Brainstorm vous propose plusieurs façons d'organiser vos idées.

- Arête de poisson (cause et effet)
- Matériaux Homme Machine
- CTQ Tree
- Carte mentale
- Carte d'idées
- 4S
- 8P

#### Générer une liste de remue-méninges

Dans une arête de poisson, une carte d'idées, un arbre CP ou une carte mentale, vous pouvez rapidement générer une liste de diagrammes en tapant des éléments dans le volet Office ou en important des variables à partir d'autres outils de votre projet.

Vous pouvez également utiliser Minitab Al pour générer des idées. Pour générer des résultats plus précis, entrez une invite personnalisée. Minitab n'utilise ni n'enregistre aucune entrée utilisateur ni sortie générée par l'IA.

**Important :** La technologie de l'IA peut faire des erreurs, il est de la responsabilité de l'utilisateur de s'assurer que le résultat est exact, approprié et conforme aux normes, attentes et exigences de votre organisation.

### Utiliser l'IA pour générer des affinités pour une carte d'idées

Dans cet exemple, une équipe d'amélioration de la qualité aimerait réfléchir à des idées pour augmenter la proportion de demandes de règlement en ligne. À l'heure actuelle, les demandes de règlement sont acceptées par téléphone et en ligne, et il est plus rapide et plus précis de soumettre des demandes de règlement en ligne. L'équipe décide de générer rapidement des idées de brainstorming à l'aide de l'IA Minitab.

- 1. Dans la page d'accueil de Minitab Solution Center, sélectionnez Brainstorming.
- 2. Sélectionnez Carte d'idées.

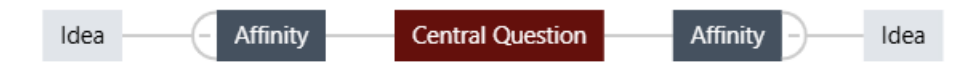

3. Dans la question centrale, remplacez le texte par *Comment pouvons-nous augmenter l'utilisation des formulaires de réclamation en ligne* ?

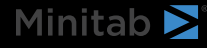

4. Sélectionnez la question centrale de la carte des idées pour accéder au menu contextuel. Ouvrez ensuite **les options** de l'IA.

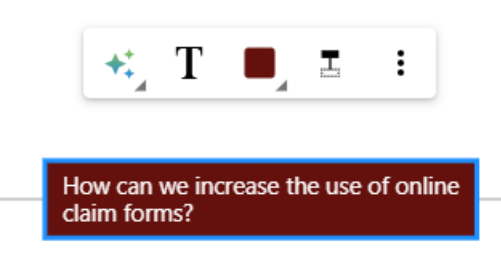

- 5. Sélectionnez **Invite personnalisée IA** et entrez la question pour laquelle vous souhaitez générer des idées. Par exemple, *comment pouvons-nous augmenter l'utilisation des formulaires de réclamation en ligne* ?
- 6. Sélectionnez Générer.

Minitab 🚬

7. Examinez les résultats, puis faites glisser les nouveaux nœuds pour organiser le diagramme selon vos besoins. Vous pouvez renommer des nœuds ou ajouter et supprimer des nœuds pour personnaliser votre carte d'idées.

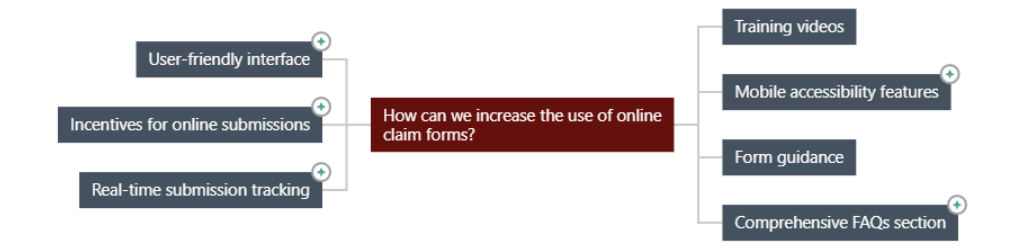

Tous les nœuds générés par Minitab Al sont recouverts d'un symbole. Les nœuds qui ont été ajoutés ou modifiés par l'utilisateur n'ont pas le symbole.

### Utilisez l'IA pour générer des idées pour chaque affinité

Dans cet exemple, nous utilisons l'IA pour générer des idées pour chaque affinité.

- 1. Sélectionnez chaque nœud (affinité) auquel ajouter des idées. Ouvrez ensuite les options de l'IA.
- 2. Sélectionnez Génération rapide Al.
- 3. Examinez les résultats, puis faites glisser les nouveaux nœuds pour organiser le diagramme selon vos besoins. Vous pouvez renommer des nœuds ou ajouter et supprimer des nœuds pour personnaliser votre carte d'idées.

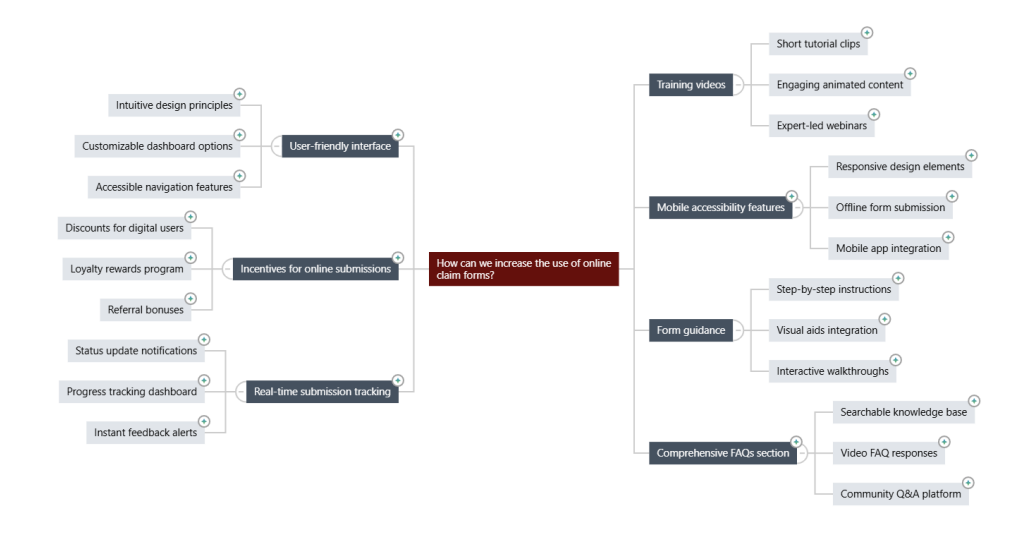

## Personnalisez l'apparence de votre brainstorming

Minitab Brainstorm offre d'innombrables façons de personnaliser vos diagrammes de brainstorming. Procédez comme suit pour personnaliser la carte d'idées générée par l'IA de la section précédente.

- 1. Ouvrez les Carte d'idées options sur le côté droit du canevas.
- 2. Sélectionnez Titre et saisissez un titre tel que Idées de formulaires de réclamation en ligne.
- 3. Faites un brainstorming, changez le type en Carte mentale.
- 4. Dans Densité, sélectionnez Compact.
- 5. Cliquez avec le bouton droit sur un nœud et sélectionnez **Priorité** pour attribuer des priorités à diverses affinités et idées.

Il existe de nombreuses autres façons de formater vos cartes pour communiquer des idées d'amélioration.

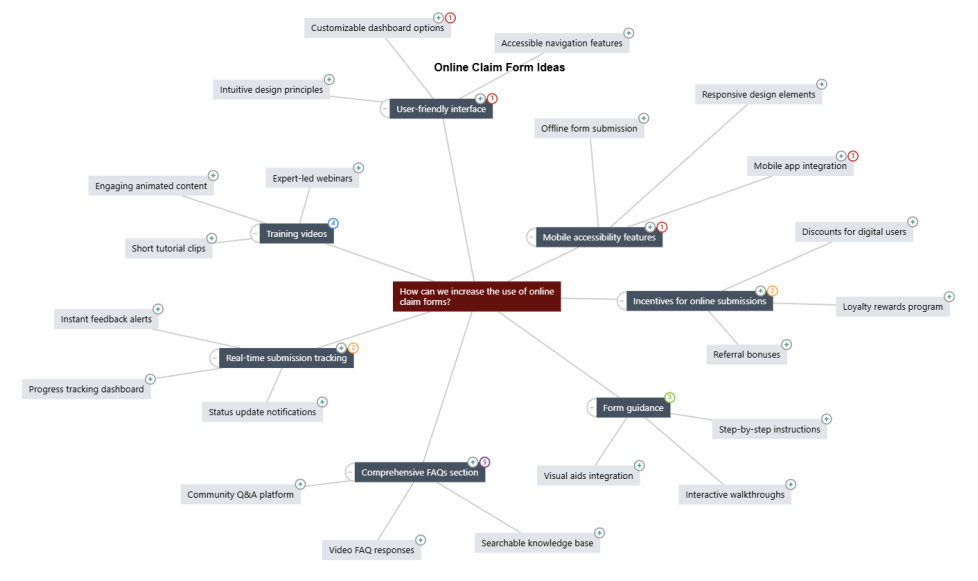

## Et maintenant...

Utilisez le tableau de bord pour visualiser les indicateurs importants.

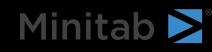

Accédez à Exemple de création d'un tableau de bord à la page 15.

## 6. Exemple de création d'un tableau de bord

#### Créer des ressources pour votre tableau de bord

Cet exemple utilise l'ensemble de données préparé à partir de l'extension Exemple de préparation des données à la page 6. Procédez comme suit pour créer un tableau de bord qui vous permettra de surveiller rapidement les indicateurs clés.

Procédez comme suit pour créer un Carte Ufichier .

- 1. Dans, Minitab Solution Center Data Prepsélectionnez Ouvrir dans > Nouveau tableau de bord.
- 2. Dans le volet gauche, ouvrez Actifs.
- 3. Sous Qualité du procédé, sélectionnez Carte U.
- 4. Ouvrez l'ensemble de données qui contient les données de la ressource.
- 5. Dans Variable, entrez les défauts de formulaire.
- 6. Dans la zone Effectif des sous-groupes, saisissez 1.
- 7. Sélectionnez OK.

Suivez ces étapes pour créer une capacité non normale.

- 1. Sous Qualité du procédé, sélectionnez Capacité normale.
- 2. Ouvrez l'ensemble de données qui contient les données de la ressource.
- 3. Dans Colonne de données, entrez safety\_rating.
- 4. Dans la zone Effectif des sous-groupes, saisissez 1.
- 5. Dans la zone Spécification supérieure, saisissez 90.
- 6. Sélectionnez Transformation. Sélectionnez Transformation de Box-Cox.
- 7. Sélectionnez **OK** dans chaque boîte de dialogue.

#### Réorganiser les ressources

Vous pouvez organiser les ressources sur le canevas du tableau de bord pour trouver la meilleure façon d'afficher vos visualisations. Votre tableau de bord peut inclure plusieurs pages.

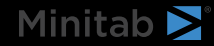

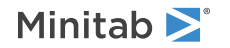

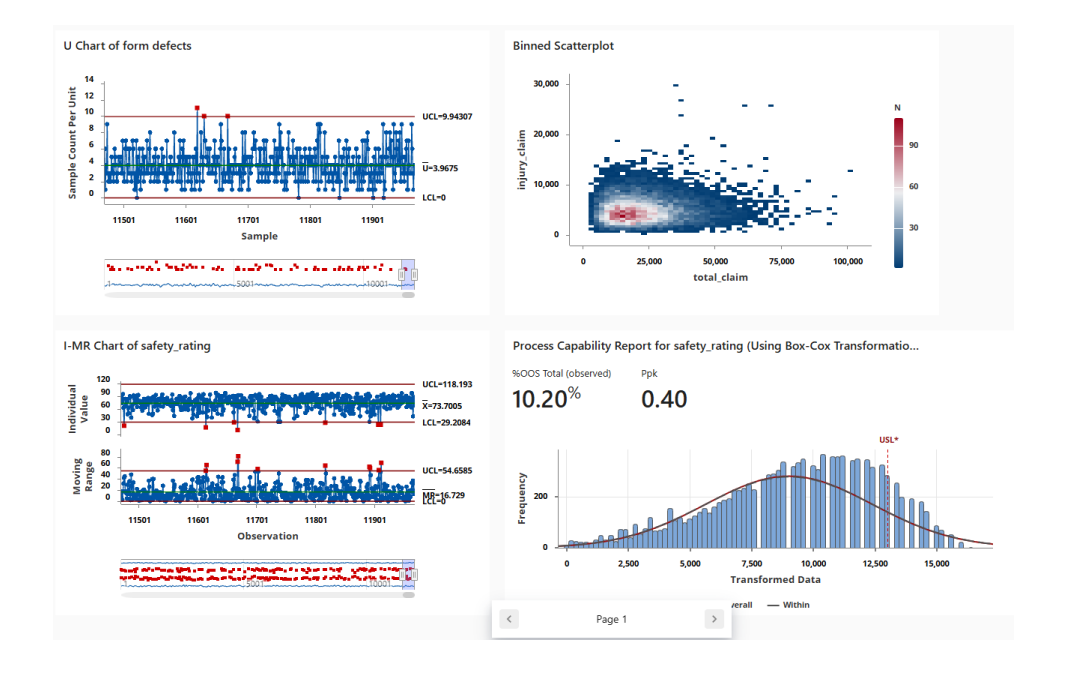

## Synchroniser les données après une nouvelle étape de préparation des données

À l'étape précédente, nous avons créé un tableau de bord pour surveiller les indicateurs clés. L'équipe d'amélioration a décidé que certaines des cotes de sécurité étaient peut-être incorrectes, elle souhaite donc appliquer un filtre pour supprimer les cotes de sécurité inférieures à 25.

1. Dans le **Data Connections** volet, sélectionnez **Modifier** l'option pour ajouter l'étape de préparation des données dans le Data Center.

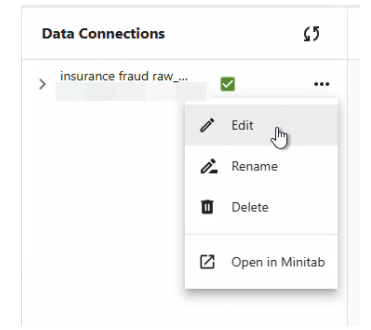

- 2. Sélectionnez la colonne safety\_rating et ouvrez Options de préparation des données.
- 3. Sélectionnez Filtrer les rangées et entrez safety\_rating, supérieur ou égal à, 25, puis sélectionnez OK.
- 4. Pour synchroniser la connexion de données, effectuez l'une des opérations suivantes :
  - À partir de la Data Center, utilisez le menu déroulant pour enregistrer les modifications ou les ignorer afin de resynchroniser la connexion de données.
  - Sélectionnez l'icône Actualiser pour mettre à jour les données à partir du tableau de bord.

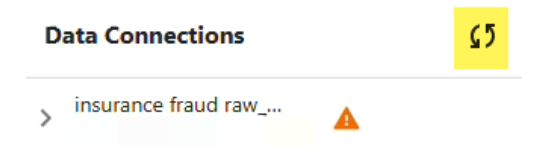

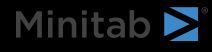

## Minitab **S** Our mission is to help people discover valuable insights in their data.

Minitab helps companies and institutions to spot trends, solve problems and discover valuable insights in data by delivering a comprehensive and best-in-class suite of data analysis and process improvement tools. Combined with unparalleled ease-of-use, Minitab makes it simpler than ever to get deep insights from data. Plus, a team of highly trained data analytic experts ensure that users get the most out of their analysis, enabling them to make better, faster and more accurate decisions.

For nearly 50 years, Minitab has helped organizations drive cost containment, enhance quality, boost customer satisfaction and increase effectiveness. Thousands of businesses and institutions worldwide use our products to uncover flaws in their processes and improve them. Unlock the value of your data with Minitab.

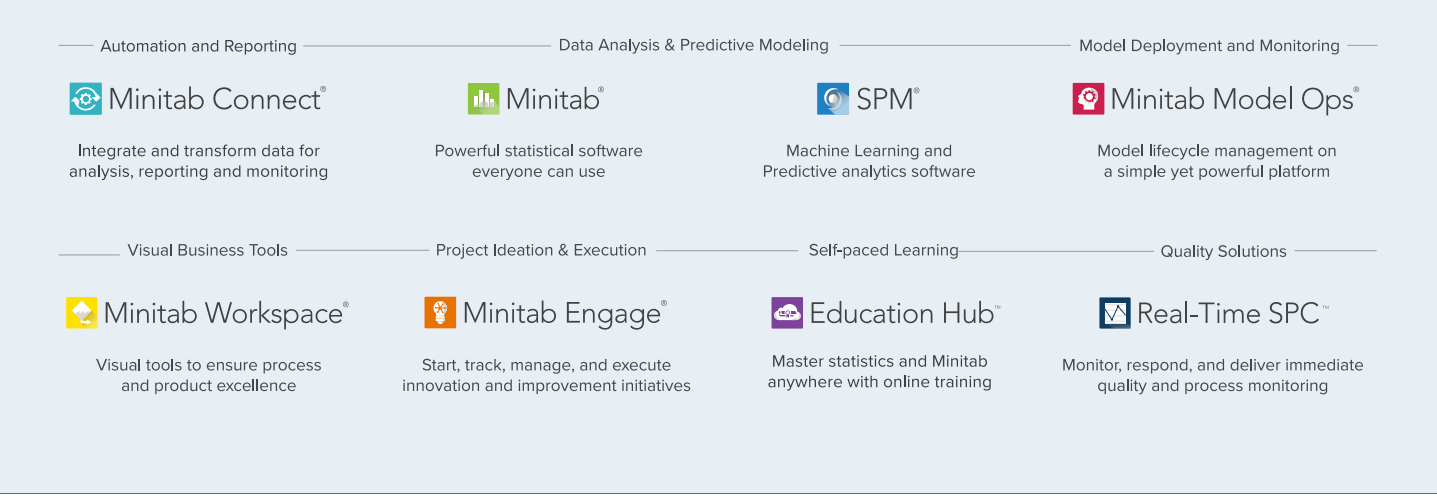

 $^{\odot}$  2025 by Minitab, LLC. All rights reserved.

Minitab<sup>®</sup>, Minitab Connect<sup>®</sup>, Minitab Model Ops<sup>®</sup>, Minitab Engage<sup>®</sup>, Minitab Workspace<sup>®</sup>, Salford Predictive Modeler<sup>®</sup>, SPM<sup>®</sup>, and the Minitab<sup>®</sup> logo are all registered trademarks of Minitab, LLC, in the United States and other countries. Additional trademarks of Minitab, LLC can be found at www.minitab.com. All other marks referenced remain the property of their respective owners.

Version 1.0